# **Register for FinPath**

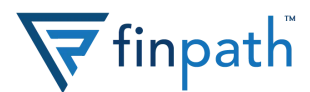

## 1. Head to FinPath's homepage

Visit www.finpathwellness.com and click the Register button on the top right corner.

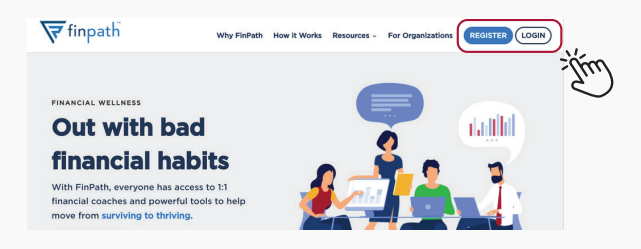

## 2. Input your work email address

Type in the email address your employer has on file.

| Let's get started!<br>Please enter your work email |
|----------------------------------------------------|
| Send                                               |
| Retain to Login                                    |

## 3. Go to your email inbox

Head to your email inbox for an email with your registration link. Click the Register Now button to continue.

If you do not see an email, be sure to check spam.

#### We are excited to announce the launch of FinPath as a new workplace benefit. If you're stressed about money or just want to manage your financial life better, this new benefit is just for you—and it's completely free!

Here's what you can look forward to:

- 1:1 confidential meetings with Financial Wellness Coaches via phone, email, video chat, or any other way you prefer
- Live and on-demand courses on topics that matter most to you, such as preparing for a financial shock or tips for maximizing your
- paycheck

   Financial health tools to help you achieve goals, manage debt, get
- control of your spending, plan for emergencies and more

  Monthly opportunities to win prizes, including a \$1,000 gift card

Click below to accept your personal invitation:

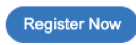

## 4. Fill out your profile information

Next, you'll need to fill out some personal information:

- Enter your email address
- Enter your phone number (optional)
- Enter a password for your account that meets the security conditions

Click save and continue

## **Complete Your Profile**

You're only one step away!

| Email | Add | ress |
|-------|-----|------|
|       |     |      |

| Password                           |                          |
|------------------------------------|--------------------------|
|                                    | (A)                      |
| Password should be more than 12    | 2 characters and         |
| contain at least 1 uppercase lette | r, 1 lowercase letter, 1 |
| number and 1 special character.    |                          |
| Confirm Password                   |                          |
|                                    |                          |
|                                    |                          |

# 5. You're done!

Now you can log in and begin using FinPath!

| Coaching Corner                                                           | Financial Health Tools                                                                  |                                   | FinPath University                            |                                                                     |
|---------------------------------------------------------------------------|-----------------------------------------------------------------------------------------|-----------------------------------|-----------------------------------------------|---------------------------------------------------------------------|
| Talking to someone about financial<br>questions is easy and confidential. | Create personal financial goals<br>and track your progress with<br>powerful money tools |                                   | Learn money<br>watching a se<br>Financial Coa | basics by<br>ssion led by our<br>ches.                              |
| FinPath Wellness Coaches can help<br>with topics like:                    | Access Now                                                                              |                                   | Access Now                                    |                                                                     |
| Creating a budget     Consolidating debt     Saving for rement            |                                                                                         |                                   |                                               |                                                                     |
| <ul> <li>Student loan forgiveness</li> </ul>                              | Retirement savings                                                                      | Protect you                       | ridentity                                     | Upcoming webinars                                                   |
| Schedule a Meeting 🎐                                                      | Access your retirement<br>saving plan from TCG                                          | Keep a close e<br>credit score an | ye on your<br>id identity                     | Register for new financial<br>workshops                             |
| Ask a Question<br>What's on your mind? Ask our coaches<br>questions like: | Administrators                                                                          |                                   | щQ                                            | (•)                                                                 |
| Can I afford to retire?                                                   | Student debt relief                                                                     | Money Meg                         | aphone                                        | Need a loan?                                                        |
| Submit a Question                                                         | See if you qualify for student<br>loan forgiveness programs                             | Money isn't ta<br>Facebook grou   | boo in this<br>p*                             | Apply for a low-interest loan<br>and repay through your<br>paycheck |
|                                                                           | 9                                                                                       |                                   | 121                                           | <u>6</u>                                                            |

# Need help? Contact 833-777-6545 for assistance.